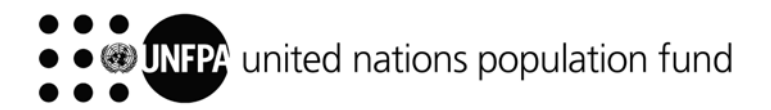

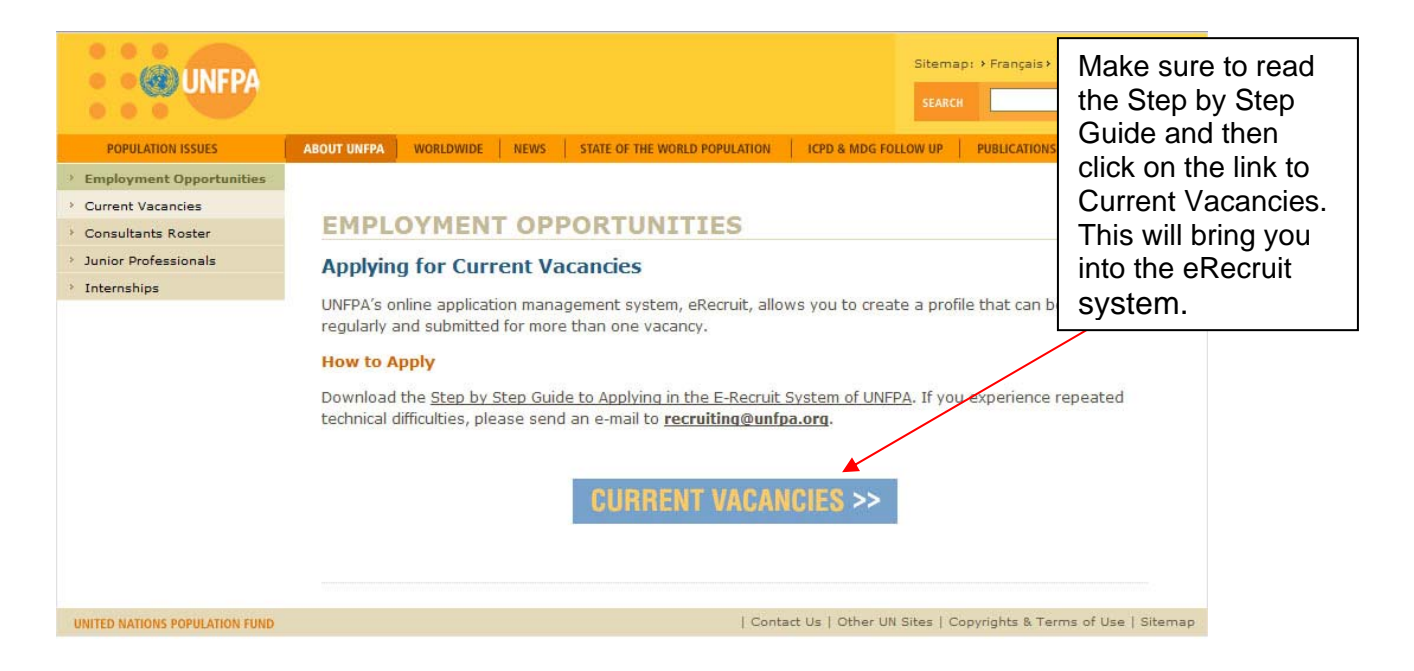

|                                                                                                    | Candidates can<br>review the FAQ<br>before filing an<br>application.                                           |
|----------------------------------------------------------------------------------------------------|----------------------------------------------------------------------------------------------------|
| <b>UNFPA</b>                                                                                                    | FAQ                                                                                                    |
| Job Openings                                                                                                    | Before applying to any of<br>the vacancies, new users                                                          |
| Enter your user name and password to login. If you have not yet registered, click here         User Name:         Password:         Click here if you         forgot your User         Name or Password?                                                         | Register. Returning users can login<br>using their user name and<br>password.                                  |
| Job-Title     Job-ID       Chief, Procurement Services Branch, ICS-13, Copenhagen, PSB/DMS-<br>PM     1595       Secretary, EE     1594       Noster: Personal Assistant     1593       Manager, Procurement Services & AccessRH, ICS-12 (P-5) - Roster     1573 | Closing<br>(Midnight Gen<br>91708/2<br>31/07/2<br>31/07/2<br>14/05/2011 2990 01 3911<br>19/04/2011 274d 0h 39m |
| S S UNFPA                                                                                                    |                                                                                                    |
| UNFPA                                                                                                    | FAQ                                                                                                    |
| Register                                                                                                    | FAQ                                                                                                    |
| Register<br>Enter your new user name and password.<br>Enter Registration Information                                                                                                    | FAQ                                                                                                    |
| Register Enter your new user name and password. Enter Registration Information *User Name                                                                                                    | To register: Enter username<br>and password and repeat the                                                     |
| Register Enter your new user name and password. Enter Registration Information *User Name *Dassword                                                                                                    | To register: Enter username<br>and password and repeat the<br>password. Then click<br>'Register'.              |
| Confirm Password                                                                                                    | FAQ<br>To register: Enter username<br>and password and repeat the<br>password. Then click<br>'Register'.       |
| Confirm Password  Register  Register  Register  Register  Register  Register  Return to Previous Page                                                                                                    | FAQ<br>To register: Enter username<br>and password and repeat the<br>password. Then click<br>'Register'.       |

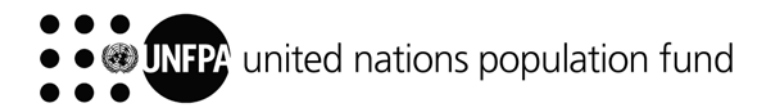

| O UNFPA                                                               | )<br>                                                                                                    |                                | This is what th<br>like after you h                     | e page looks<br>nave registered. |                  |
|-----------------------------------------------------------------------|----------------------------------------------------------------------------------------------------|--------------------------------|---------------------------------------------------------|----------------------------------|------------------|
|                                                                       |                                                                                                    |                                |                                                         | <u> </u>                         | AQ               |
| Job Openings                                                          | My Applications                                                                                                    |                                | Logout                                                  |                                  |                  |
| Wolcomo                                                               |                                                                                                    |                                | Yo                                                      | ou can now sele                  | ect the vacancy  |
| Welcome                                                               |                                                                                                    |                                | ap                                                      | ply.                             |                  |
| Personal Information                                                  |                                                                                                    |                                |                                                         |                                  |                  |
| Current Job Openings                                                  |                                                                                                    |                                |                                                         |                                  |                  |
| Job Title                                                             |                                                                                                    | Job ID                         | Closing Date<br>(Midnight Geneva)                       | Time Left                        |                  |
| Chief, Procurement Servi<br>PM                                        | ices Branch, ICS-13, Copenhagen, PSB/DMS-                                                                                     | 1595                           | 01/08/2010                                              | ) 13d 0h 31m                     |                  |
| Secretary, EE                                                         |                                                                                                    | 1594                           | 31/07/2010                                              | ) 12d 0h 31m                     |                  |
| Roster: Personal Assista                                              | ant                                                                                                    | 1593                           | 14/05/2011                                              | 1 299d 0h 31m                    |                  |
| Job Descript                                                          | ion                                                                                                    |                                |                                                         |                                  |                  |
| Job Title:                                                            | Roster: Personal Assistant                                                                                                    |                                |                                                         | Once vou selec                   | t the iob. a new |
| Job ID:                                                               | 1593                                                                                                    |                                |                                                         | page opens. Cli                  | ick Apply Now    |
| Location:                                                             | Africa                                                                                                    |                                |                                                         | when you are re                  | eady to apply.   |
| Full/Part Time:                                                       | Full-Time                                                                                                    |                                |                                                         |                                  |                  |
| Regular/Temporary:                                                    | Regular                                                                                                    |                                |                                                         |                                  |                  |
| Return to Previous Pa                                                 | ge                                                                                                    |                                | Email to Friend                                         | Apply Now                        |                  |
| UNFPA Work Enviro                                                     | nment                                                                                                    |                                |                                                         |                                  |                  |
| UNFPA provides a w<br>diversity, integrity and<br>balanced gender dis | ork environment that reflects the values<br>d a healthy balance of work and life. We<br>tribution and therefore encourage wom | of gen<br>e are co<br>ien to a | der equality, teamw<br>ommitted to maintai<br>pply.<br> | vork, respect for<br>ining our   |                  |
| Return to Previous Pac                                                | <u>qe</u>                                                                                                    |                                | Email to Friend                                         | Apply Now                        |                  |
|                                                                       |                                                                                                    |                                |                                                         |                                  |                  |

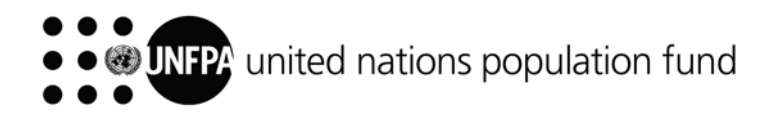

On this page you are asked to confirm that you will complete all parts of the application form. Please note that incomplete applications will not be considered.

## Please note:

Application

I have read the information and instructions on how to apply for a job in UNFPA. My application will not be considered if the following sections are not completed in the online form: Work History, Education History, and Languages.

I Agree

Return to Previous Page

Continue

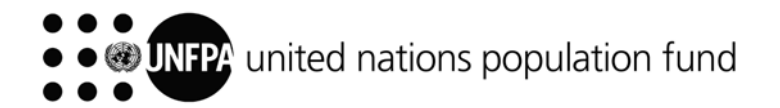

|                                          |                                     |                                 |                                | Pleas<br>click<br>regul          | se fill in<br>the 'Sav<br>larly. | the fie<br>/e' butt   | lds of this  <br>ton. Please | bage, then<br>e save |
|------------------------------------------|-------------------------------------|---------------------------------|--------------------------------|----------------------------------|----------------------------------|-----------------------|------------------------------|----------------------|
|                                          |                                     |                                 |                                |                                  | * -                              | • Requir              | ed Informatio                | DN                   |
| Personal In                              | formatio                            | n                               |                                |                                  |                                  |                       |                              |                      |
| Please provide you<br>made to your conta | ir name and ot<br>ict details on th | her contact d<br>is page will t | etails in orde<br>de updated o | r to continue<br>n all of the jo | e with the<br>obs you h          | applicati<br>ave appl | ion. Changes<br>ied to.      | 1                    |
| Return to Previou                        | is Page                             |                                 |                                |                                  | Sa                               | ive                   | Continue                     | ]                    |
| Login Information                        |                                     |                                 |                                |                                  |                                  |                       |                              |                      |
| User Name:                               |                                     |                                 |                                | С                                | reate vo                         | our pro               | file as                      |                      |
| Password:                                |                                     | Change Pas                      | sword                          | a                                | ppropria                         | ite.                  |                              |                      |
| Preferred Metho                          | d of contact:                       | EMail                           |                                |                                  |                                  |                       |                              |                      |
| News                                     |                                     |                                 |                                |                                  |                                  |                       |                              |                      |
| Name                                     | Ma                                  |                                 |                                |                                  |                                  |                       |                              |                      |
| Name Prefix:                             | MS                                  |                                 |                                |                                  |                                  |                       |                              |                      |
| "First Name:                             | <u>n</u>                            |                                 |                                |                                  |                                  |                       |                              |                      |
| Middle Name:                             |                                     |                                 |                                |                                  |                                  |                       |                              |                      |
| ^Last Name:                              |                                     |                                 |                                |                                  |                                  |                       |                              |                      |
|                                          |                                     |                                 |                                |                                  |                                  |                       |                              | _                    |
| Address                                  | <u></u>                             |                                 |                                | _                                |                                  |                       |                              |                      |
| Country:                                 | United States                       | 3                               |                                | •                                |                                  |                       |                              |                      |
| Address 1:                               | *                                   |                                 |                                |                                  |                                  |                       |                              |                      |
| Address 2:                               |                                     |                                 |                                |                                  |                                  |                       |                              |                      |
| Address 3:                               |                                     |                                 |                                |                                  | ~                                |                       |                              |                      |
| City:                                    | New York                            |                                 | State:                         | New Yor                          | k                                |                       | •                            |                      |
| Postal:                                  |                                     |                                 |                                |                                  |                                  |                       |                              |                      |

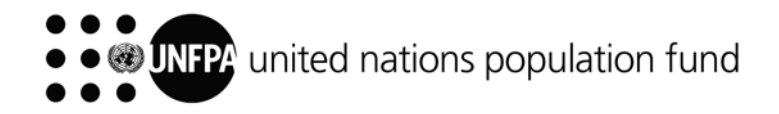

|                                                     | The applicated at a               | ation can be<br>ny time by                           |                       |                                                           |                                                                                              |                                                                                                    |                                                               |
|-----------------------------------------------------|-----------------------------------|------------------------------------------------------|-----------------------|-----------------------------------------------------------|----------------------------------------------------------------------------------------------|----------------------------------------------------------------------------------------------------|---------------------------------------------------------------|
| Complet                                             | te Applica                        | tion                                                 |                       | This is<br>complet<br>form, n<br>entered<br><b>saving</b> | a very importa<br>ete one of the s<br>nake sure you<br>d. <b>Never exit</b><br>g or your inp | ant button! Each<br>sections of the a<br>save the informa<br>t <b>the applicatio</b><br>outs will be los | time you<br>pplication<br>ation you have<br>on without<br>st. |
| llona Lalo<br>You are appl                          | va<br>lying for: Rost             | er: Personal Assista                                 | nt                    |                                                           |                                                                                              |                                                                                                    |                                                               |
| Exit Applicati                                      | on                                |                                                      |                       |                                                           | Sav                                                                                          | ve Submit                                                                                                |                                                               |
| Availabilit                                         | v                                 |                                                      |                       |                                                           |                                                                                              |                                                                                                    |                                                               |
| Desired St                                          | art Date: 01/0                    | 9/2009 🛐                                             |                       | F                                                         |                                                                                              |                                                                                                    |                                                               |
| <ul> <li>Motivation</li> <li>*Please bri</li> </ul> | nal Statement<br>efly describe yo | ur reasons for apply                                 | ying to this          | job:                                                      | Here you can<br>Statement. Yo<br>new Motivatio<br>job you apply                              | enter your Moti<br>ou will need to e<br>onal Statement fo<br>for.                                        | vation<br>nter a<br>or each                                   |
| Please do i                                         | not cut and paste                 | e your entire CV/Res                                 | ume.                  |                                                           | 0/1                                                                                          | 000 Characters                                                                                           |                                                               |
| ▼ Work Exp                                          | erience                           |                                                      |                       |                                                           |                                                                                              |                                                                                                    |                                                               |
| *Start Date:                                        | 3                                 | End Date                                             |                       | <b>S</b> I                                                | Rer                                                                                          | nove Work Experience                                                                                     | <u>e</u>                                                      |
| *Employer:                                          |                                   |                                                      |                       |                                                           |                                                                                              |                                                                                                    |                                                               |
| *Ending Job                                         | Title:                            |                                                      |                       |                                                           |                                                                                              |                                                                                                    |                                                               |
| *Annual Sala                                        | ary (USD) or UN                   | Salary Grade:                                        |                       | (For exam                                                 | ple 10,000, ICS-6, (                                                                         | or UNV)                                                                                                  |                                                               |
| *Number of                                          | people supervis                   | ed: 0                                                |                       |                                                           |                                                                                              |                                                                                                    |                                                               |
| Country:                                            |                                   |                                                      | •                     | City:                                                     |                                                                                              |                                                                                                    |                                                               |
| *Supervisor                                         | Name:                             |                                                      |                       | Phone                                                     | :                                                                                            |                                                                                                    |                                                               |
| Supervisor                                          | Email:                            |                                                      |                       |                                                           |                                                                                              |                                                                                                    |                                                               |
| *Reason for                                         | Leaving:                          |                                                      |                       |                                                           |                                                                                              |                                                                                                    |                                                               |
| Please ente                                         | er your key dutie                 | s and achievement                                    | s:                    |                                                           |                                                                                              |                                                                                                    |                                                               |
|                                                     |                                   |                                                      |                       |                                                           |                                                                                              |                                                                                                    |                                                               |
|                                                     | NC<br>un<br>ap                    | <b>TE</b> : Applican<br>ique Motivatio<br>plication. | ts are re<br>nal Stat | equired t<br>tement fo                                    | o enter a<br>or each job                                                                     | ]                                                                                                    |                                                               |

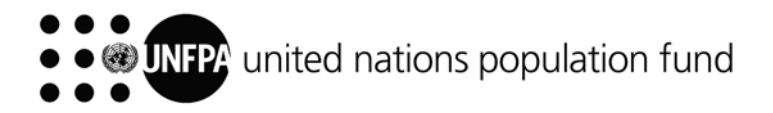

| Work Experience                      | ce                      |             |              |                      |                             |
|--------------------------------------|-------------------------|-------------|--------------|----------------------|-----------------------------|
| *Start Data:                         | Di En                   | d Data:     | tti          | Remove V             | Vork Experience             |
| *Employer:                           | 2) EII                  | I Date.     | 29           |                      | Here you can see the        |
| *Ending Job Title:                   |                         |             |              |                      | sections of the application |
| "Ending Job Title:                   |                         | -           |              |                      | form that we are asking     |
| *Annual Salary (US                   | SD) or UN Salary Grade: |             | (For example | 10,000, ICS-6, or UN | the 'Add Work               |
| *Number of people                    | e supervised:           | 0           |              |                      | Experience' link to         |
| Country:                             |                         | 5.<br>      | City:        |                      | enter additional work       |
| *Supervisor Name                     | :                       |             | Phone:       |                      | experience. For each of     |
| Supervisor Email:                    |                         |             |              |                      | the jobs in your work       |
| *Reason for Leavi                    | ng:                     |             |              |                      | history, please enter start |
| Diagon optor your                    | -                       | monte       |              |                      | iob title and city. Then    |
| Please enter your                    | key uulles allu achieve | ments.      |              |                      | enter the description of    |
|                                      |                         |             |              |                      | your duties.                |
|                                      |                         |             |              | l                    |                             |
|                                      |                         |             |              |                      |                             |
|                                      |                         |             |              | Add W                | /ork Experience             |
| Education                            |                         |             |              |                      |                             |
| *Highest Educatio                    | n Level: I-Master's L   | evel Degree | Ţ            |                      |                             |
| Thynest Luucauo                      | I LEVEL                 | .ver Degree |              |                      |                             |
| <ul> <li>University or Eq</li> </ul> | uivalent                |             |              |                      |                             |
| Country                              |                         |             |              | Re                   | move University             |
| country:                             |                         |             | -            |                      |                             |
| City:                                |                         |             |              |                      |                             |
| *School:                             | American University in  | Bulgari     |              |                      | <u></u>                     |
| *Major:                              | BUSINESS ADMINIST       | RATION      | • Other:     | BUSINESS ADMINI      | STRATION                    |
| *Degree:                             | Bachelor of Arts        |             | •            |                      |                             |
| *Start Dato:                         | 0010010004              | D-4 4010010 | oor itt      |                      |                             |

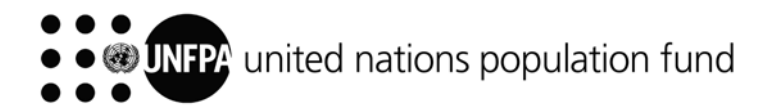

| Country: L<br>City:<br>School: Ti<br>Major: C<br>Degree: M<br>Start Date: 0:<br>Ex                                                                                                    | United States<br>The New School<br>COMMUNICATION M<br>Master of Arts<br>5/09/2005 <b>3 End</b><br>xact date not require | EDIA<br>I Date: 23/05/2<br>d. Enter appro: | Off     Off     O | ther: CO<br>(<br>of degree. | MMUNICA<br>Graduated | Remove University   |
|----------------------------------------------------------------------------------------------------|----------------------------------------------------------------------------------------------------|--------------------------------------------|----------------------------------------------------------------------------------------------------|-----------------------------|----------------------|---------------------|
| City:<br>School: Ti<br>Major: C<br>Degree: M<br>Start Date: 0:<br>Ex                                                                                                    | The New School<br>COMMUNICATION M<br>Master of Arts<br>5/09/2005 🛐 End<br>xact date not require                         | EDIA<br>I Date: 23/05/2<br>d. Enter appro: | COT COT COT COT COT COT COT COT COT COT                                                                                                    | ther: CO                    | MMUNICA<br>Graduated | TION MEDIA          |
| School: T<br>Major: C<br>Degree: M<br>Start Date: 0<br>Ex<br>Languages                                                                                                    | he New School<br>COMMUNICATION M<br>Master of Arts<br>5/09/2005 🛐 End<br>xact date not require                          | EDIA<br>I Date: 23/05/2<br>d. Enter approx | ▼ Of<br>▼<br>2007 3<br>kimate date                                                                                                    | ther: CO                    | MMUNICA<br>Graduated | TION MEDIA          |
| Major: C<br>Degree: M<br>Start Date: 0:<br>Ex<br>Languages                                                                                                    | COMMUNICATION M<br>Master of Arts<br>5/09/2005 🛐 End<br>xact date not require                                           | EDIA<br>I Date: 23/05/2<br>d. Enter appro: | CONTENT                                                                                                    | ther: CO                    | MMUNICA<br>Graduated | TION MEDIA          |
| Degree: N<br>Start Date: O:<br>Ex<br>Y Languages                                                                                                    | Master of Arts<br>5/09/2005 🛐 End<br>xact date not require                                                              | I Date: 23/05/2<br>d. Enter appro:         | ▼<br>2007<br>Simate date                                                                                                    | of degree.                  | Graduated            | 1<br>Add University |
| Start Date: 0.<br>Ex<br>Y Languages                                                                                                    | 5/09/2005 🛐 End                                                                                                    | d. Enter appro                             | 2007 🛐<br>kimate date                                                                                                    | of degree.                  | Graduated            | 1<br>Add University |
| Ex<br>Languages                                                                                                    | xact date not require                                                                                                   | d. Enter appro                             | kimate date                                                                                                    | of degree.                  |                      | Add University      |
| Languages                                                                                                    |                                                                                                    |                                            |                                                                                                    |                             |                      | rise entretent      |
|                                                                                                    |                                                                                                    |                                            |                                                                                                    |                             |                      |                     |
| Please include your na                                                                                                    | ative language.                                                                                                    | Speaking                                   | Reading                                                                                                    | Writing                     | Native               | Remove Language     |
| Language: ENG                                                                                                    | C English                                                                                                    | High 👻                                     | High 👻                                                                                                    | High -                      |                      | Add Language        |
|                                                                                                    | -                                                                                                    |                                            |                                                                                                    |                             |                      |                     |
|                                                                                                    |                                                                                                    | Speaking                                   | Reading                                                                                                    | Writing                     | Native               | Remove Language     |
| anguage: RUS                                                                                                    | Russian                                                                                                    | High 👻                                     | High 👻                                                                                                    | High 🔻                      |                      | Add Language        |
|                                                                                                    |                                                                                                    | Speaking                                   | Reading                                                                                                    | Writing                     | Native               | Remove Language     |
| anguage: BUL                                                                                                    | Q Bulgarian                                                                                                    | High 👻                                     | High 👻                                                                                                    | High 👻                      |                      | Add Language        |
|                                                                                                    |                                                                                                    |                                            |                                                                                                    |                             | -                    |                     |
| and a state of the state of the |                                                                                                    | Speaking                                   | Reading                                                                                                    | Writing                     | Native               | Remove Language     |
| anguage: SPA                                                                                                    | Spanish                                                                                                    | Mode -                                     | Mode -                                                                                                    | Mode -                      |                      | Add Language        |
|                                                                                                    |                                                                                                    | Speaking                                   | Reading                                                                                                    | Writing                     | Native               | Remove Language     |
| anguage: FRE                                                                                                    | French                                                                                                    | Low -                                      | Low -                                                                                                    | Low -                       |                      | Add Language        |
|                                                                                                    |                                                                                                    |                                            |                                                                                                    |                             |                      | <u>Has conquequ</u> |
| Activities and Achie                                                                                                    | evements                                                                                                    |                                            |                                                                                                    |                             |                      |                     |
| Please list any releva                                                                                                    | ant publications you                                                                                                    | have written:                              |                                                                                                    |                             |                      |                     |
|                                                                                                    |                                                                                                    |                                            |                                                                                                    |                             |                      | × &                 |
|                                                                                                    |                                                                                                    |                                            |                                                                                                    |                             |                      |                     |
|                                                                                                    |                                                                                                    |                                            |                                                                                                    |                             |                      |                     |

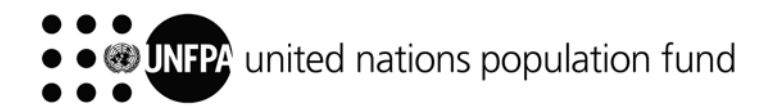

|                                                                                       | You can also list all your<br>relevant publications,<br>volunteer activities and<br>achievements in these<br>fields |
|---------------------------------------------------------------------------------------|----------------------------------------------------------------------------------------------------|
| <ul> <li>Activities and Achievements</li> </ul>                                       |                                                                                                    |
| Please list any relevant publications you have written:                               | ¥                                                                                                    |
|                                                                                       |                                                                                                    |
|                                                                                       | 0/5000 Characters                                                                                                   |
| Please list your membership in professional societies:                                |                                                                                                    |
|                                                                                       | Sec. 1                                                                                                    |
|                                                                                       | 0/5000 Characters                                                                                                   |
| Please list any volunteering outside of your regular work, internationa achievements: | I experience, and other                                                                                             |
|                                                                                       |                                                                                                    |
|                                                                                       | 0/5000 Characters                                                                                                   |

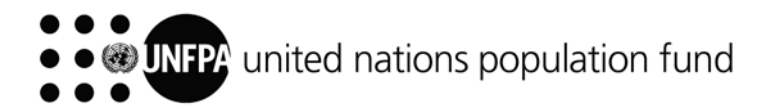

|                                                                                                    | Please answer the questions by clicking in the appropriate fields.                              |
|----------------------------------------------------------------------------------------------------|-------------------------------------------------------------------------------------------------|
| 💿 I am not a UN staff member                                                                                                    |                                                                                                 |
| Have you ever been arrested, indicted, or summoned proceeding, or convicted, fined or imprisoned for the violations)? if yes, please attach details of each case | Tinto court as a defendent in a criminal<br>violation of any law (excluding minor traffic<br>e. |
| © No                                                                                                    |                                                                                                 |
| Have you any objections to our making inquiries of yo <ul> <li>Yes</li> </ul>                                                                                    | our present employer?                                                                           |
| © No                                                                                                    |                                                                                                 |
| Are you currently a staff member of UNFPA? (SSAs, members according to UN rules)                                                                                 | SCs and UNV volunteers are not staff                                                            |
| I am not a staff member of UNFPA                                                                                                    |                                                                                                 |
| I am a staff member with a fixed-term or permanent                                                                                                    | nt contract                                                                                     |
| Are you one of the following: (1) a Permanent Reside valid G4 visa, OR (3) a US citizen?                                                                         | nt of the United States, OR (2) a holde <mark>r</mark> of a                                     |
| © Yes                                                                                                    |                                                                                                 |
| 💿 No                                                                                                    |                                                                                                 |
| Have you successfully passed the clerical test of the                                                                                                    | United Nations?                                                                                 |
| ⊘ Yes                                                                                                    |                                                                                                 |
| ⊘ No                                                                                                    |                                                                                                 |
| Exit Application                                                                                                    | Save                                                                                            |
|                                                                                                    | * = Required Information                                                                        |
|                                                                                                    | Click "submit" when you have completed your application.                                        |

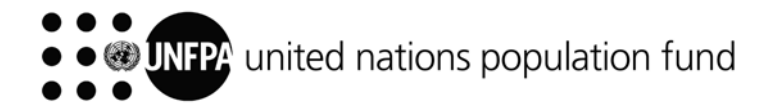

To print your application – click on "Ctrl+P" or Right Click your mouse

| <b>Review Applic</b>                 | ation                      |                | Return to Previous Page           |
|--------------------------------------|----------------------------|----------------|-----------------------------------|
|                                      |                            |                | Ctrl+P or Right Click to Print    |
| Ilona Lalova<br>You are applying for | Roster: Personal Ass       | istant         |                                   |
| IMPORTANT: Please                    | review your application. C | lick 'Continue | ' to submit.                      |
| Availability                         |                            |                |                                   |
| Desired Start Date:                  | 01/09/2009                 |                |                                   |
| Motivational Stat                    | ement                      |                | After you click "Submit", the     |
| this is a test                       |                            |                | you application. Click "Continue" |
| Work Experience                      | i -                        |                | when done.                        |
| Start Date:                          | 04/07/2010                 | End Date:      | 20/07/2010                        |
| Employer:                            | test                       |                |                                   |
| Ending Job Title:                    | test                       |                |                                   |
| UN Salary Grade:                     | 2                          |                | Staff Supervised: 0               |
| Country:                             |                            |                | City:                             |
| Supervisor Name:                     | test                       |                |                                   |
| Supervisor Email:                    | test                       |                | Phone:                            |
| Reason for Leaving:                  | test                       |                |                                   |
| Key duties and achi                  | evements:                  |                |                                   |
|                                      |                            |                |                                   |
| Education                            |                            |                |                                   |
| Highest Education L                  | evel: I-Master's Level (   | Degree         |                                   |
| University or Equ                    | ivalent                    |                |                                   |
| Country: E                           | Bulgaria                   |                |                                   |
| City                                 |                            |                |                                   |

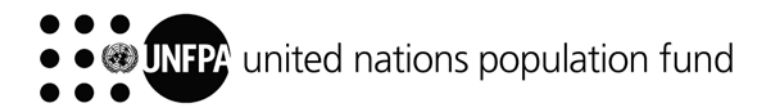

|                                                                                                    | Clicking this button is the equivalent of a signature.                      |
|----------------------------------------------------------------------------------------------------|-----------------------------------------------------------------------------|
| Submit Application                                                                                                    |                                                                             |
| llona Lalova                                                                                                    |                                                                             |
| You are applying for: Roster: Personal Assistant                                                                                                    |                                                                             |
| Terms and Agreements                                                                                                    |                                                                             |
| I certify that the statements made by me in answer to the foregoing questions a<br>correct to the best of my knowledge and belief. I understand that any misrepres<br>omission made on this application (or other documents requested by the organ<br>member of the United Nations liable to termination or dismissal. | re true, complete and<br>sentation or material<br>nization) renders a staff |
| You will be requested to supply documentary evidence which supports the state above.                                                                                                    | ements you have made                                                        |
| I agree to these terms     O I do not agree to these terms                                                                                                    | Submit                                                                      |
| Return to Previous Page                                                                                                    |                                                                             |

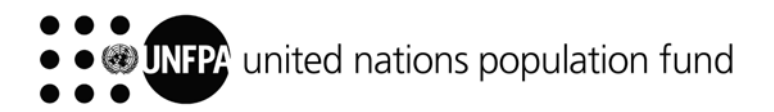

|                              | IFPA                    |                              |                                  |                                      |        |   |
|------------------------------|-------------------------|------------------------------|----------------------------------|--------------------------------------|--------|---|
| ob Openings                  |                         | My Applications              |                                  |                                      | Logout | 1 |
| ly Applicati                 | ons                     |                              |                                  |                                      |        |   |
| ew York, NY 10038<br>SA      |                         |                              |                                  |                                      |        |   |
| ersonal Information          | 1.                      |                              |                                  |                                      |        |   |
| ly Applications              |                         |                              | Pofroch                          |                                      |        |   |
| usplay application           | s from: All Application | ns 🔻                         | Kellesh                          |                                      |        |   |
| Application                  | s from: All Application | Recruiting<br>Status         | Application                      | Application                          |        |   |
| Application<br>Roster: Perso | nal Assistant           | Recruiting<br>Status<br>Open | Application<br>Status<br>Applied | Application<br>Updated<br>20/07/2010 | Û      |   |